## Ergänzung des Abholscheins mit Abholer-Angaben

Fahrzeugabholung jetzt noch einfacher

Ab sofort haben Sie als Käufer die Möglichkeit, im Abholschein einen Abholer anzugeben. So eingetragen, ist dieser bevollmächtigt, das Fahrzeug abzuholen und es ist keine extra Bevollmächtigung mehr nötig.

Wie das geht? Hier unsere Schritt-für-Schritt-Anleitung:

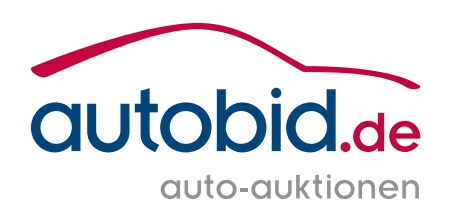

## Variante A: Eintrag über "Mein Autobid.de – Meine Fahrzeuge"

- **01** Rufen Sie die Seite "Mein Autobid.de Meine Fahrzeuge" auf.
- **02** Wählen Sie das Fahrzeug aus, das Sie abholen möchten und klicken Sie rechts auf den blauen Button "Abholschein mit Editier-Button"

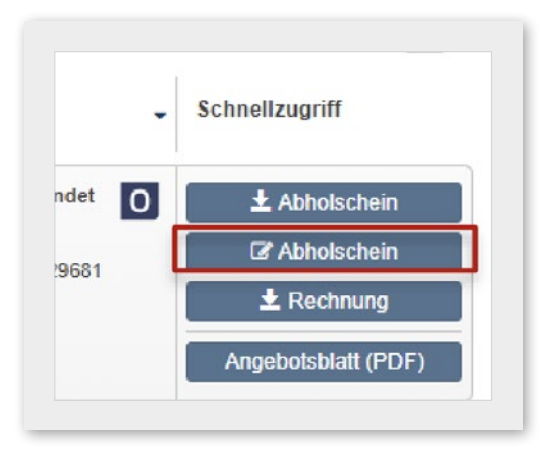

| <ul> <li>Dieten</li> </ul>      |          | 0  |                                                                        | Fahrzeuge/Fahrzeugteile                                                                 | • | Status       | ♦ Ausrufpr ♦ | Aktuelles Ge \$ | PLZ a | Auktion             | Schnellzugriff |
|---------------------------------|----------|----|------------------------------------------------------------------------|-----------------------------------------------------------------------------------------|---|--------------|--------------|-----------------|-------|---------------------|----------------|
| - Meine                         |          | 95 |                                                                        |                                                                                         |   |              |              |                 |       |                     |                |
| Fahrzeuge                       | De       |    | 100                                                                    | Mercedes-Benz L Klasse                                                                  |   | C Ersteigert | 10.000 €     | 16.000 €        | D-85  | Auktion beendet     | ± Abholschein  |
| <ul> <li>Statusa</li> </ul>     | sanzeige |    | $\varkappa$                                                            | Tacho abgelesen: 100.100 Km                                                             |   |              | Mwst         | Ú               | -     | Auktions-Nr 29681   | 2 Abholschein  |
| <ul> <li>Nicht erste</li> </ul> | teigert  | 0  | E                                                                      | Gesambauteistung gemass vorbesitzer: 90.000 km<br>Fahrgestell-Nummer: TAU20210311103010 |   |              |              |                 |       | Katalog-Nr.6        | ± Rechnung     |
|                                 |          |    | Klima, Dinamica, 4mal eSitze, 4mal MEM, Xenon, Sitzheizung, Keyless-Go |                                                                                         |   |              |              |                 |       | Angebotsblatt (PDF) |                |

## Variante B: Eintrag über die Abholscheinliste in Ihrer Mailbox

- **01** Gehen Sie auf "Mein Autobid.de" und rufen Sie Ihre Mailbox auf.
- **02** Wählen Sie in der Abholscheinliste das abzuholende Fahrzeug über den Editier-Button aus.

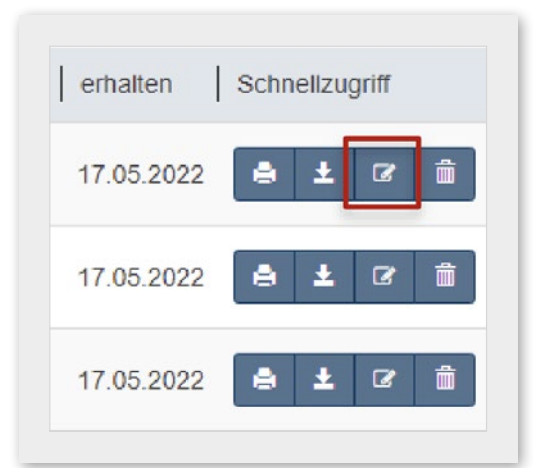

| Abholscheine         | 21 |   | Auktion vom | Auktion-Nr. | Kat. Nr. | Hersteller        | Modell   | Standort | erhalten   | Schnellzugriff |
|----------------------|----|---|-------------|-------------|----------|-------------------|----------|----------|------------|----------------|
| Abholquittungen      | 6  | 0 | 17.05.2022  | AB 29681    | 6        | Mercedes-         | L Klasse | D-85716  | 17.05.2022 | + ± 2          |
| Rechnungen           | 21 |   |             |             |          | Benz              |          |          |            |                |
| Rechnungen<br>Storno | 0  |   | 17.05.2022  | AB 29681    | 5        | Mercedes-<br>Benz | L Klasse | D-85716  | 17.05.2022 | 8 ± 8          |
|                      |    | - | 17.05.0000  | AR 20691    |          | Mercedes-         | I Wieco  | 0.95716  | 17 05 2022 |                |

**03** Bei beiden Varianten öffnet sich jetzt eine Seite, in der Sie detaillierte Angaben zur Abholung machen.

| Abholort                                                                                                    | Fahrzeugabholung                                                                                                    | Abholung durch*                                                                                                    | 1                                                                                                    | Name der Spedition / Name                                                                                                    | des Abholers                                                                                                    |                                                               |
|----------------------------------------------------------------------------------------------------|----------------------------------------------------------------------------------------------------|----------------------------------------------------------------------------------------------------|----------------------------------------------------------------------------------------------------|----------------------------------------------------------------------------------------------------|----------------------------------------------------------------------------------------------------|---------------------------------------------------------------|
| DE Firma                                                                                                    | Montag 9:00 - 16:00 Uhr (MEZ)                                                                                                    | Eigenständig                                                                                                    | 0                                                                                                    | Spedition Mustertransp                                                                                                    | orte GmbH                                                                                                    |                                                               |
| Carl-von-Linde-Str. 12<br>85716 Unterschleißheim                                                                                                    | 00 - 12:30,<br>14:00 - 18:00 Uhr                                                                                                    | Dritte Privatperson                                                                                                    | 0                                                                                                    | Abbolung durch Englisher M                                                                                                    | luctortropenarta Ca                                                                                                    | able                                                          |
| Deutschland                                                                                                    | (MEZ)<br>Mittwoch 15:00 - 19:00 Uhr                                                                                                    |                                                                                                    | 0                                                                                                    | Abnoiung durch Spedition M                                                                                                    | iustertransporte Gr                                                                                                    | nDH                                                           |
| Tel: 061923322177                                                                                                    | (MEZ)<br>Donnerstag 14:00 - 15:30 Uhr                                                                                                    | Speartion                                                                                                    | 0                                                                                                    | Zulassungsbescheinigung I                                                                                                    | +11                                                                                                    | 3                                                             |
| pundi.de                                                                                                    | (MEZ)<br>Freitag 10:00 - 12:00 Uhr                                                                                                    | Keine Angaben                                                                                                    | 0                                                                                                    | Mit Kuriantianat avan dan                                                                                                    |                                                                                                    |                                                               |
|                                                                                                    | (MEZ)<br>Samstan 9:00 - 13:00 Ubr /MEZ)                                                                                                    | Abholung durch Spedition                                                                                                    | n                                                                                                    | Mit Kurierdienst zusenden                                                                                                    |                                                                                                    | •                                                             |
|                                                                                                    | Sonntag 11:00 - 13:00 Uhr (MEZ)                                                                                                    |                                                                                                    |                                                                                                    | Dem Bevollmächtigten aush                                                                                                    | nändigen                                                                                                    | 0                                                             |
| ∂ Abbrechen                                                                                                    |                                                                                                    |                                                                                                    |                                                                                                    |                                                                                                    | Speichern 8                                                                                                    | 4<br>& drucken                                                |
| holer, wenn er nicht d<br>nach wie vor eine Bevo<br>Geben Sie den genaue                                                                                                    | er Käufer laut Kaufvertrag<br>ollmächtigung mitbringe<br>en Namen des                                                                                                    | g ist,<br>n. <b>(4)</b> Spe                                                                                                    | eichern (                                                                                              | und drucken Sie de                                                                                                    | n Abholsche                                                                                                    | ein aus.                                                      |
| Abnoiers/speaition ei                                                                                                    | n.                                                                                                    |                                                                                                    |                                                                                                    |                                                                                                    |                                                                                                    |                                                               |
| Abnolers/spealtion el<br>Auktion & Markt AG<br>Online-Auktionen                                                                                                    |                                                                                                    | 04<br>de<br>nen                                                                                                    | So siel<br>einget                                                                                      | ht der Abholschei<br>tragenem Abhole                                                                                                    | n mit<br>r aus:                                                                                                    |                                                               |
| Abnolers/Speartion el<br>Auktion & Markt AG<br>Online-Auktionen<br>Mattor & Markd - Order Auktionen<br>Stantioner State 3 - 6017 Wassien - Deventant                                                                                                    | n.                                                                                                    | 04<br>de                                                                                                    | So siel<br>einget                                                                                      | ht der Abholschei<br>tragenem Abhole                                                                                                    | n mit<br>r aus:                                                                                                    |                                                               |
| Abbrio Ers/ Specifion el<br>Auktion & Markt AG<br>Online-Auktionen<br>Attors Bust AG - Orien Autore<br>Conline-Auktionen<br>Muster Autoretaise IS- 6117 Valence - Dedechard<br>Muster Autoretaise IS- 6117 Valence - Dedechard<br>Muster Autoretaise IS- 6117 Valence - Dedechard<br>Muster Autoretaise IS- 6117 Valence - Dedechard<br>Bispieletrafie 29<br>65555 Belgebisted                                                                                                    | n.                                                                                                    | de<br>ABHOLSCHI                                                                                                    | So siel<br>einget<br>EIN Pick                                                                          | ht der Abholschei<br>tragenem Abhole<br>up document                                                                                                    | n mit<br>r aus:                                                                                                    |                                                               |
| Abrioiers/Speartion ei<br>Auktion & Markt AG<br>Online-Auktionen<br>Klaute Biefel 2: 657 Wassier - Deastard<br>Mate Auktionan<br>Materia 2: 655 Beisgleistad<br>Deutschland                                                                                                    | n.                                                                                                    | 04<br>de<br>ABHOLSCHI<br>Abholbevollmächtigter /                                                                                          | So siel<br>einget                                                                                      | ht der Abholschei<br>tragenem Abhole<br>up document<br>lition Mustertransporte GmbH                                                                                                    | n mit<br>r aus:                                                                                                    | HN1                                                           |
| Abbrioters/Speartion el<br>Auktion & Markt AG<br>Online-Auktionen<br>Mater Statistica - Other Auktionen<br>Addes Statistica - Other Auktionen<br>Mater Auktorekauf<br>Mater Auktorekauf<br>Mater Auktorekauf<br>Mater Scherkauf<br>Beispielstati<br>Deutschland                                                                                                    | T.                                                                                                    | 04<br>de<br>nen<br>ABHOLSCHI<br>Abholbevollmächtigter /<br>Keine Abholung ohne vorhe<br>Wir liefern Ihnen gemäß unse                      | So siel<br>einget<br>EIN Pick                                                                          | ht der Abholschei<br>tragenem Abhole<br>up document<br>lition Mustertransporte GmbH<br><b>ung 1 Tag (24 Std.) im Voraus!</b><br>en Geschäftsbedingungen im                                      | n mit<br>r aus:<br>No pick up wit<br>accordance with our genera                                                                                                    | HN1<br>hout notification                                      |
| Abbiolevolimichtigter (Caleer, Spedicion Musteria                                                                                                    | n.                                                                                                    | 04<br>de<br>ABHOLSCHI<br>Abholbevollmächtigter /<br>Keine Abholung ohne vorhe<br>Wir liefern Ihnen gemäß unse                             | So siel<br>einget<br>EIN Pick                                                                          | ht der Abholschei<br>tragenem Abhole<br>up document<br>ition Mustetranspote GmbH<br>ung 1 Tag (24 Std.) im Voraus 1<br>en Geschäftsbedingungen in                                               | n mit<br>r aus:<br>No pick up wit<br>accordance with our gener                                                                                                    | HN1<br>hout notification<br>al terms and condition            |
| Abbiotevolmachtiger (cateur Algemenen Geschätba                                                                                                    | n.                                                                                                    | 04<br>de<br>nen<br>Abholbevollmächtigter /<br>Keine Abholung ohne vorhe<br>Wir liefern Ihnen gemäß unse                                   | So siel<br>einget<br>EIN Pick                                                                          | ht der Abholschei<br>tragenem Abhole<br>up document<br>lition Mustertransporte GmbH<br><b>ung 1 Tag (24 Std.) im Voraus!</b><br>nen Geschäftsbedingungen in                                     | n mit<br>r aus:<br>No pick up wit<br>accordance with our gener.                                                                                                    | HN1<br>hout notification<br>al terms and condition            |
| Abonolers/Spearlion el<br>Auktion & Markt AG<br>Online-Auktionen<br>Autor Back 0: Ottowalance<br>Autor Back 0: Ottowalance<br>Autor Back 0: Ottowalance<br>Muster Autorenan<br>Muster Autorenan<br>Bespielstraße 29<br>6555 Beispielstaß<br>Deutschland<br>Abholbevolimächtigter (caleur: Specifion Musteria<br>Kenn Abholang often workinge Americang 17 ag 024<br>With Iden Instanda unsen Algemeinen Geschlabe<br>Fahrbaugung den workinge Americang 17 ag 024<br>With Iden Instanda unsen Algemeinen Geschlabe                                                                                                    | n.                                                                                                    | 04<br>de<br>ABHOLSCHI<br>Abholbevollmächtigter /<br>Keine Abholung ohne vorhe<br>Wir liefern Ihnen gemäß unse                             | So siel<br>einget<br>EIN Pick<br>Collector: Sped<br>orige Anmeld<br>ren Allgemein                      | ht der Abholschei<br>tragenem Abhole<br>up document<br>lition Mustertransporte GmbH<br>ung 1 Tag (24 Std.) im Voraus I<br>en Geschäftsbedingungen In                                            | n mit<br>r aus:<br>No pick up wit<br>accordance with our genera                                                                                                    | HN1<br>thout notification<br>at terms and condition           |
| Abrio Contraction Special Contractions of the second second secon                                                     | Autor State of the state of the state o     | 04<br>de<br>nen<br>Abholbevollmächtigter /<br>Abholbevollmächtigter /<br>Keine Abholung ohne vorhe<br>Wir liefern Ihnen gemäß unse        | So siel<br>einget<br>EIN Pick<br>Collector: Sped<br>orige Anmeldi<br>ren Allgemein                     | ht der Abholschei<br>tragenem Abhole<br>up document<br>lition Mustertransporte GmbH<br>ung 1 Tag (24 Std.) im Voraust<br>en Geschäftsbedingungen in                                             | n mit<br>r aus:<br>No pick up wit<br>accordance with our gener<br>accordance with our gener                                                                                                    | HN1<br>hout notification<br>al terms and condition            |
| Abbridge of the second second                                                      | The control of the control of the c | Abholbevollmächtigter //<br>Keine Abholung ohne vorhe<br>Wir liefern Ihnen gemäß unse                                                     | So siel<br>einget<br>EIN Pick<br>realector: Sped<br>rige Anmeld<br>ren Allgemein<br>Bitte b<br>Ort ein | ht der Abholschei<br>tragenem Abhole<br>up document<br>lition Mustertransporte GmbH<br>ung 1 Tag (24 Std.) im Voraust<br>en Geschäftsbedingungen im<br>beachten Sie, dass<br>nen Ausweis vorle  | n mit<br>r aus:<br>No pick up wit<br>accordance with our genera<br>accordance with our genera<br>accordance with our genera<br>accordance with our genera<br>accordance with our genera<br>accordance with our genera<br>accordance with our genera<br>accordance with our genera<br>accordance with our genera<br>accordance with our general<br>accordance with our general<br>accordance accordance accordance accordance accordance<br>accordance accordance accordance accordance accordance accordance<br>accordance accordance accordance accordance accordance accordance<br>accordance accordance acco                                                            | HN1<br>hout notification<br>al terms and condition            |
| Abbridge of the second second                                                      | n.                                                                                                    | 04<br>de<br>ABHOLSCHI<br>Abholbevollmächtigter /<br>Keine Abholung ohne vorhe<br>Wir liefern Ihnen gemäß unse                             | So siel<br>einget<br>EIN Pick<br>Collecto: Sped<br>orige Anneld<br>ren Allgemein<br>Bitte b<br>Ort ein | ht der Abholschei<br>tragenem Abhole<br>up document<br>lition Mustertransporte GmbH<br>ung 1 Tag (24 Std.) im Voraus I<br>en Geschäftsbedingungen in<br>beachten Sie, dass<br>nen Ausweis vorle | n mit<br>r aus:<br>No pick up wit<br>accordance with our gener<br>accordance with our gener<br>degen muss.                                                                                                    | HN1<br>hout notification<br>al terms and condition<br>err vor |
| Abdress Status Sciences Sciences Scienu                                                     |                                                                                                    | 04 Cee Nen ABHOLSCHI Abholbevollmächtigter / Keine Abholung ohne vorhe Wir liefern Ihnen gemäß unse                                       | So siel<br>einget<br>EIN Pick<br>realector: Sped<br>rige Anmeld<br>ren Allgemein<br>Bitte b<br>Ort ein | ht der Abholschei<br>tragenem Abhole<br>up document<br>lition Mustertransporte GmbH<br>ung 1 Tag (24 Std.) im Voraust<br>en Geschäftsbedingungen im<br>beachten Sie, dass<br>nen Ausweis vorle  | n mit<br>r aus:<br>No pick up wit<br>accordance with our genera<br>accordance with our genera<br>accordance with our genera<br>accordance with our genera<br>accordance with our genera<br>accordance with our genera<br>accordance with our genera<br>accordance with our genera<br>accordance with our general<br>accordance with our general<br>accordance accordance accordanc                                       | HN1<br>hout notification<br>at terms and condition<br>er vor  |
| Aboriorers/Specifications<br>Auktion & Markt AG<br>Online-Auktionen<br>Addres Butet 40 - Order Autor<br>Marker & Butet 40 - Order Autor<br>Autor & Butet 40 - Order Autor<br>Mark Musterman<br>Bespielstraße 29<br>6555 Bespielstadt<br>Deutschland<br>Bespielstraße 29<br>6555 Bespielstadt<br>Deutschland<br>Abbritevolimichtigter (James Agemeinen Geschäftet<br>Pathrenge Autor (James Allem<br>Rahman Schniege Ansetdom Masteria<br>Keine Abbritevolimichtigter (James Agemeinen Geschäftet<br>Fahrzeuge Auffehlikations-Mr., Tweise keiner (James Allem<br>Fahrzeuge Auffehlikations-Mr., Tweise keiner (James Allem<br>Fahrzeuge Auffehlikations-Mr., Tweise keiner (James Allem<br>Bespielstraßer (James Allem<br>Fahrzeuge Auffehlikations-Mr., Tweise keiner (James Allem<br>Mr. Jakanungson) Fahr 2020/0029-0291002145/55<br>Mr. Jakanungson) Fahr 2020/0029-0291002145/55<br>Art der Bestenerung (James Tauster, REGELBESTELER<br>Zutessungsbescheinigung Teil II (Mr. auffehler und der<br>Anzeit Schlässer (James einer Hag, 1)                                                                                                    |                                                                                                    | 04<br>de<br>ABHOLSCHI<br>Abholbevollmächtigter /<br>Keine Abholung ohne vorhe<br>Wir liefern Ihnen gemäß unse<br>tweeter<br>05            | So siel<br>einget<br>EIN Pick<br>roolector: Sped<br>orige Anmeld<br>ren Algemein<br>Bitte b<br>Ort ein | ht der Abholschei<br>tragenem Abhole<br>up document<br>ition Mustertransporte GmbH<br>ung 1 Tag (24 Std.) im Voraus<br>en Geschäftsbedingungen in<br>beachten Sie, dass<br>nen Ausweis vorle    | n mit<br>r aus:<br>No pick up wit<br>accordance with our gener<br>accordance with our gener<br>accordance accordance accordance accordance<br>accordance accordance accordance accordance<br>accordance accordance accordance accordance<br>accordance accordance accordance accordance accordance<br>accordance accordance accordance accordance accordance<br>accordance accordance accordance accordance accordance accordance<br>accordance accordance | HN1<br>hout notification<br>at terms and condition<br>der vor |
| Abonorers/specifications<br>Auktion & Markt AG<br>Online-Auktionen<br>Autors Jude 3- 0576 Auktionen<br>Autors Jude 3- 0576 Auktionen<br>Marke Aukter Auktionen<br>Marke Aukter Auktionen<br>Marke Aukter Auktionen<br>Marke Aukter Auktionen<br>Marke Aukter Auktionen<br>Marke Aukter Auktionen<br>Marke Aukter Auktionen<br>Austre Aukter Aukter Aukter Aukter Aukter<br>Abholbevolimachtigter / cateur: Specific Marketer<br>Aukter Albeiden dem verheige Annekkeng 17 ag (24<br>Wei Ideen Innen aufür unter Algemeinen Geschäftete<br>Parter Logdentilkationen Algemeinen Geschäftete<br>Fatter Logdentilkationen Algemeinen Geschäftete<br>Market Marketer Austre auf<br>Austre Albeiden Innen aufür Teil I I KFZ-Brief / Iso dem<br>Austre Albeiden Innen aufür Teil I I I Aufür Aufter aufter aufen<br>Austre Beiteren auf aufür Marketer<br>Austre Beiteren ing Auffert auf aufür Beiter Algemein Beiter<br>Austre Beiteren ing Austre auf Augen Beiter Auffert auf dem KEG<br>Auffer Beiteren ing Auffert auf auf 1 I I Auffer aufeiter aufen<br>Austre Beiteren ing Auffert auf auf 1 I I I Auffer aufeiter aufen Algemein<br>Beiter Austre Auffert auf auffert auf auffert auf auffert aufferter auffert aufferter auffert aufferter aufferter aufferte |                                                                                                    | 04<br>de<br>ABHOLSCHI<br>Abholbevollmächtigter /<br>Keine Abholung ohne vorhe<br>Wir liefern Ihnen gemäß unse<br>www.dt<br>treation<br>05 | So siel<br>einget<br>EIN Pick<br>Collector: Sped<br>rige Anmeld<br>ren Allgemein<br>Bitte b<br>Ort ein | ht der Abholschei<br>tragenem Abhole<br>up document<br>lition Mustertransporte GmbH<br>ung 1 Tag (24 Std.) im Voraust<br>en Geschäftsbedingungen in<br>beachten Sie, dasss<br>nen Ausweis vorle | n mit<br>r aus:<br>No pick up wit<br>accordance with our genera<br>accordance with our general<br>accordance with our general<br>accordance with our general<br>accordance accordance accordance accordance accordance accordance<br>accordance accordance accordanc               | HN1<br>hout notification<br>at terms and condition            |